## 9.2 Off Cycle Absence Processing

**Purpose:**Use this document as a reference for how to correct or reverse leave balances in ctcLink. *The after the entitlement process must have been run prior to this process. Then run the Absence Management Off Cycle on Demand process.* 

Audience: Leave Administrator.

• You must have at least one of these local college managed security roles:

- ZZ Abs Off Cycle Processing
- ZZ SS ABS Administration

If you need assistance with the above security roles, please contact your local college supervisor or IT Admin to request role access.

Off-cycle absence processing refers to processing absences and making corrections to finalized results outside of the normal absence schedule. Off-cycle transactions are typically made to correct prior absence results or to zero out leave balances for terminated employee.

There are three components to running the Off-Cycle On Demand process:

- 1. Create the Request
- 2. Create the Calendar Group
- 3. Calculate

## **Off Cycle Absence Processing**

## Navigation: NavBar > Navigator > Global Payroll & Absence Mgmt > Absence and Payroll Processing > Off Cycle > Off Cycle On Demand

- 1. The **Off Cycle On Demand** search page displays.
- 2. Select Add a New Value tab.
- 3. Enter the Pay Group.
- 4. Enter the **Target Period ID**. This is the period to be corrected.
- 5. Enter the **Off Cycle Group**. Create an Off Cycle Group Name for your reference.

6. Select the Add button.

| Off Cycle On           | Off Cycle On Demand |        |           |  |  |  |  |  |  |
|------------------------|---------------------|--------|-----------|--|--|--|--|--|--|
| <u>F</u> ind an Existi | ng Value            | Add a  | New Value |  |  |  |  |  |  |
| Pay Group              | E140AM              | Q      |           |  |  |  |  |  |  |
| Target Period ID       | ENT2019M            | 04 Q   |           |  |  |  |  |  |  |
| Off Cycle Group        | ENTOFF20            | )19M04 |           |  |  |  |  |  |  |
| Add                    |                     |        |           |  |  |  |  |  |  |

- 7. The Off Cycle On Demand page displays.
- 8. Select the **Create Reques**t button.

| Pay Group                                                                                  | E140AM        | Semi-Monthly Exempt                                 |           |                          |                       |
|--------------------------------------------------------------------------------------------|---------------|-----------------------------------------------------|-----------|--------------------------|-----------------------|
| Target Period ID                                                                           | ENT2019M04    | ENT2019M04 Monthly                                  | 04        | 4/01/2019 -              | 04/30/2019            |
| Off Cycle Group                                                                            | ENTOFF2019M04 |                                                     | Country U | JSA                      |                       |
| Up Request 🕐                                                                               |               |                                                     |           |                          |                       |
| Create Reque                                                                               | est 🗌 Requ    | uest entered                                        |           |                          |                       |
|                                                                                            |               |                                                     |           |                          |                       |
| Create Calendar                                                                            | Group Cale    | ndar Group created                                  | Caler     | ndar Group               |                       |
| Create Calendar                                                                            | Group Cale    | ndar Group created                                  | Caler     | ndar Group               | ,                     |
| Create Calendar                                                                            | Group Cale    | ndar Group created                                  | Caler     | ndar Group               |                       |
| Create Calendar<br>cess Calendar Group<br>Calculate                                        | Group Cale    | ndar Group created<br>Its can be finalized          | Caler     | ndar Group               | Unprocessed           |
| Create Calendar<br>cess Calendar Grouj<br>Calculate<br>/iew Status and Results             | Group Cale    | ndar Group created<br>Ilts can be finalized         | Caler     | ndar Group<br>ing Status | Unprocessed           |
| Create Calendar<br>cess Calendar Group<br>Calculate<br>fiew Status and Results<br>Finalize | Group Cale    | ndar Group created<br>Its can be finalized<br>lized | Caler     | ndar Group<br>ing Status | Unprocessed<br>Cancel |

- 9. The Enter Off-Cycle Requests pagelet displays.
- 10. Select the **Calendars to Correct** arrow to expand the subsection.

- 11. The **Corrections List Payees and Calendars to correct** section displays.
- 12. Enter the **Empl ID(s)**, then select the **Corrections Detai**l icon.

|                  |                               | Enter Off-Cyc       | e Requests          |                         |
|------------------|-------------------------------|---------------------|---------------------|-------------------------|
| f Cycle Reque    | est                           |                     |                     |                         |
| Pay Group        | E140AM                        | Semi-Monthly Exempt |                     |                         |
| Target Period ID | ENT2019M04 ENT2019M04 Monthly |                     |                     | 04/01/2019 - 04/30/2019 |
| Off Cycle Group  | ENTOFF2019M04                 |                     | Country             | USA                     |
| *Employee ID     | Name                          | Empl Record         | Calendar To Correct | Correction Details      |
| 101008381 Q      | Susan Maxwell                 | 000 Q               |                     | <b>₽</b> + -            |
|                  |                               |                     |                     |                         |

- **NOTE:** If you have multiple employees within the same pay group and target period, you should process all at once rather than processing each Empl ID individually, as you must otherwise create an off cycle group for each person, which requires many additional steps.
- 13. The Enter Off-Cycle Correction pagelet displays.
- 14. Select the Adjust Absence Balances link.

| Off Cycle Req                                                   | Jest             |                   |             |                     |               |              |
|-----------------------------------------------------------------|------------------|-------------------|-------------|---------------------|---------------|--------------|
| Correction Re                                                   | quest Detail     |                   |             |                     |               |              |
| Pay Group                                                       | E140AM           | Period ID         | ENT2019M04  |                     | Off Cycle Gro | ENTOFF2019M0 |
| Employee ID                                                     | 101008381        | Name              |             |                     | Empl Rec      | ord 0        |
| Calendar To Correct                                             |                  |                   |             |                     |               |              |
| +C-lde                                                          |                  | 0                 |             | Adjust Absence Bala | IDCES         |              |
| ~Calenda                                                        |                  | ~                 |             | Absence Event Enter |               |              |
| Review Triggers                                                 | 🗌 Ret            | ro Triggers Exist |             | Absence Event Entry |               |              |
| Review Triggers<br>Retro Triggers                               | Ret              | ro Triggers Exist |             |                     | 1 of 1 🗠 🕨 🕨  | View All     |
| Review Triggers<br>Retro Triggers<br>Q<br>rigger Effective Date | Trigger Event ID | ro Triggers Exist | Trigger Sou | Absence Event Entry | 1 of 1 🗡 🕨 🕅  | View All     |

- 15. The **Absences** pagelet displays.
- 16. Enter the **Empl ID**.
- Enter the Pay Group.
   Enter the Period Begin Date and End Date.
- 19. Select the **Search** button.

| ▼ Search Criteria<br>Empl ID begins with ∨ 101008381<br>Empl Record = ∨ 0<br>Pay Group begins with ∨ E140AM Q<br>Calendar ID begins with ∨ Q<br>Name begins with ∨ Q<br>Period Begin Date >= ∨ III<br>Period End Date <= ∨ III<br>Case Sensitive                                                                                        | Find an Existing  | Value                         |           |   |
|----------------------------------------------------------------------------------------------------|-------------------|-------------------------------|-----------|---|
| Empl ID       begins with ~       101008381         Empl Record       =       0         Pay Group       begins with ~       E140AM       Q         Calendar ID       begins with ~       Q         Name       begins with ~       .         Period Begin Date       >=       .       .         Period End Date       <=       .       . | Search Criteria   |                               |           |   |
| Empl Record =<br>Pay Group begins with<br>E140AM<br>Calendar ID begins with<br>Name begins with<br>Period Begin Date >=<br>Period End Date <=<br>Case Sensitive                                                                                                    | Empl ID           | begins with $\smallsetminus$  | 101008381 |   |
| Pay Group       begins with ∨       E140AM       Q         Calendar ID       begins with ∨       Q         Name       begins with ∨                                                                                                    | Empl Record       | = ~                           | 0         |   |
| Calendar ID begins with $\checkmark$ Q<br>Name begins with $\checkmark$<br>Period Begin Date $\succ$ $\checkmark$ $\vdots$<br>Period End Date $<$ $\checkmark$ $\vdots$                                                                                                    | Pay Group         | begins with ${\bf \curlyvee}$ | E140AM Q  |   |
| Name     begins with        Period Begin Date     >=       Period End Date     <=                                                                                                    | Calendar ID       | begins with $\lor$            | ٩         | ] |
| Period Begin Date >= ~ III<br>Period End Date <= ~ IIII<br>Case Sensitive                                                                                                    | Name              | begins with ${\bf \curlyvee}$ |           |   |
| Period End Date <= V                                                                                                    | Period Begin Date | >= ~                          |           | ] |
| Case Sensitive                                                                                                    | Period End Date   | <= ~                          | <b></b>   | ] |
|                                                                                                    | Case Sensitive    |                               |           |   |

## 20. The Search Results displays.

21. Finally, select the associated calendar ID in the Search Results.

| View All  |             |           |                |      | 1-84 of           | 84 🗠 🕨 🕨        |
|-----------|-------------|-----------|----------------|------|-------------------|-----------------|
| Empl ID   | Empl Record | Pay Group | Calendar ID    | Name | Period Begin Date | Period End Date |
| 101008381 | 0           | E140AM    | 140 TAK2016S01 |      | 01/01/2016        | 01/15/2016      |
| 101008381 | 0           | E140AM    | 140 ENT2016M01 |      | 01/01/2016        | 01/31/2016      |
| 101008381 | 0           | E140AM    | 140 TAK2016S02 |      | 01/16/2016        | 01/31/2016      |
| 101008381 | 0           | E140AM    | 140 ENT2016M02 |      | 02/01/2016        | 02/29/2016      |
| 101008381 | 0           | E140AM    | 140 TAK2016S03 |      | 02/01/2016        | 02/15/2016      |
| 101008381 | 0           | E140AM    | 140 TAK2016S04 |      | 02/16/2016        | 02/29/2016      |
| 101008381 | 0           | E140AM    | 140 TAK2016S05 |      | 03/01/2016        | 03/15/2016      |
| 101008381 | 0           | E140AM    | 140 ENT2016M03 |      | 03/01/2016        | 03/31/2016      |
| 101008381 | 0           | E140AM    | 140 TAK2016S06 |      | 03/16/2016        | 03/31/2016      |
| 101008381 | 0           | E140AM    | 140 TAK2016S07 |      | 04/01/2016        | 04/15/2016      |
| 101008381 | 0           | E140AM    | 140 ENT2016M04 |      | 04/01/2016        | 04/30/2016      |
| 101008381 | 0           | E140AM    | 140 TAK2016S08 | (    | 04/18/2016        | 04/30/2016      |
| 101008381 | 0           | E140AM    | 140 ENT2016M05 |      | 05/01/2016        | 05/31/2016      |
| 101008381 | 0           | E140AM    | 140 TAK2016S09 |      | 05/01/2016        | 05/15/2016      |
| 101008381 | 0           | E140AM    | 140 TAK2016S10 |      | 05/16/2016        | 05/31/2016      |
| 101008381 | 0           | E140AM    | 140 ENT2016M06 |      | 06/01/2016        | 06/30/2016      |
| 101008381 | 0           | E140AM    | 140 TAK2016S11 |      | 06/01/2016        | 06/15/2016      |
| 101008381 | 0           | E140AM    | 140 TAK2016S12 |      | 06/16/2016        | 06/30/2016      |

- 22. The **Absences** page displays.
- 23. Enter the **Element** name and **Adjustment Hours**. To reduce the balance it should be in negative hours.
- 24. Select the **Apply** button.
- 25. Select the **OK** button.

| Absences               |                          |            |                   |            |            |                   |
|------------------------|--------------------------|------------|-------------------|------------|------------|-------------------|
| Employee ID 1          | 01008381                 | Name       |                   |            | Empl F     | Record 0          |
| Pay Group E            | 140AM De                 | escription | Semi-Monthly Exem | ıpt        | Pay        | Entity 140 ABS1   |
| Calendar ID 1          | 40 ENT2016M04 B          | egin Date  | 04/01/2016        |            | En         | d Date 04/30/2016 |
| 出: くく<br>*Element Name | Description              | В          | alance Adjustment | Begin Date | End Date   | Pi I View All     |
| VAC E 140 × Q          | 140 Vacation Ent Clark   |            | -40.000000        | 04/01/2016 | 04/30/2016 | + —               |
| CSL E 140 Q            | 140 Sick Leave ENT Clark |            | -16.000000        | 04/01/2016 | 04/30/2016 | +                 |
| OK Cancel              | Apply                    |            |                   |            |            |                   |

- **NOTE:** Repeat for each person you wish to include in the Pay Group, if applicable. For <u>Terminated Employee</u>: End Date should be <u>Last Worked Date</u>.
- 26. The Enter Off-Cycle Correction page displays.
- 27. Select the **Calendar ID** lookup icon.
- 28. Select the applicable **Calendar ID.**
- 29. Select the Correct Adjustment Calendar.
- 30. Select the **OK** button.

|                                                                  |                  | Ent                                         | er Off-Cycle Cor           | rection                             |                           |
|------------------------------------------------------------------|------------------|---------------------------------------------|----------------------------|-------------------------------------|---------------------------|
| Off Cycle Regu                                                   | iest             |                                             |                            |                                     | ÷                         |
| Correction Re                                                    | quest Detail     |                                             |                            |                                     |                           |
| Pay Group                                                        | E140AM           | Period ID                                   | ENT2019M04                 | Off                                 | Cycle Group ENTOFF2019M04 |
| Employee ID                                                      | 101008381        | Name                                        | S                          | E                                   | mpl Record 0              |
| Calendar To Correct                                              |                  |                                             |                            |                                     |                           |
| *Calenda                                                         | r ID 140 ENT2019 | M04 Q                                       |                            |                                     |                           |
|                                                                  |                  |                                             |                            | Absence Event Entry                 |                           |
|                                                                  |                  |                                             |                            |                                     |                           |
| Review Triggers<br>Retro Triggers                                | Retr             | o Triggers Exist                            |                            |                                     |                           |
| Review Triggers<br>Retro Triggers<br>町 Q                         | 🗌 Retr           | o Triggers Exist                            |                            | €                                   | View All                  |
| Review Triggers<br>Retro Triggers<br>再 Q<br>igger Effective Date | Trigger Event ID | o Triggers Exist<br>Trigger Status          | Trigger Sou                | If a 1-1 of 1 v<br>Irce Trigger Tag | View All                  |
| Review Triggers<br>Retro Triggers<br>再 Q<br>igger Effective Date | Trigger Event ID | o Triggers Exist Trigger Status Unprocessed | Trigger Sou<br>Manually Ge | I 4 1-1 of 1 ✓<br>urce Trigger Tag  | View All                  |
| Review Triggers Retro Triggers  Q Q Capped                       | Trigger Event ID | o Triggers Exist Trigger Status Unprocessed | Trigger Sou<br>Manually Ge | urce Trigger Tag                    | View All                  |

Calendars control whose absence results will be calculated, and the period of time for which the absences are processed. They link together the:

- Pay Group (Common examples of pay groups are salaried and hourly payees).
- *Period ID* (Calendar period IDs define the period of time for which the absences are processed).
- *Run Type ID* (A user-defined method of identifying a payroll or absence run. Common run types are regular, bonus, overtime, and advance pay).
- *Target Calendar ID* (The target calendar that you selected when defining the calendar for this calendar run).
- Payee Selection Criteria (defines who will be processed).

- 31. The Enter Off-Cycle Requests page displays.
- 32. Select the Apply button.
- 33. Select the **OK** button.

|                  |               | Enter Off-Cy       | cle Requests        |                    |      |
|------------------|---------------|--------------------|---------------------|--------------------|------|
| ff Cycle Reque   | est           |                    |                     |                    |      |
| Pay Group        | E140AM        | Semi-Monthly Exemp | t                   |                    |      |
| Target Period ID | ENT2019M04    | ENT2019M04 Monthl  | у                   | 04/01/2019 - 04/30 | 2019 |
| Off Cycle Group  | ENTOFF2019M04 |                    | Country             | USA                |      |
| *Employee ID     | Name          | Empl Record        | Calendar To Correct | Correction Details |      |
| 101008381 Q      |               | 000 Q              | 140 ENT2019M04      | 8                  | + -  |
|                  |               |                    |                     |                    |      |
|                  |               |                    |                     |                    |      |
| Advances         |               |                    |                     |                    |      |
| Advances         |               |                    |                     |                    |      |
| Advances         | ncel Apply    |                    |                     |                    |      |

- 34. The **Off Cycle on Demand** page displays.
- 35. Notice the **Request Entered** box is now checked.
- **36.** Select the **Create Calendar Group** button. Calendar Group ID's group the calendars that you want to process at the same time.

|                                                                         | ETHUAM                                                                                                    | Semi-Monthly Exempt   |         |                            |                       |  |
|-------------------------------------------------------------------------|----------------------------------------------------------------------------------------------------|-----------------------|---------|----------------------------|-----------------------|--|
| Target Period ID                                                        | ENT2019M04                                                                                                    | ENT2019M04 Monthly    |         | 04/01/2019 -               | 04/30/2019            |  |
| Off Cycle Group                                                         | ENTOFF2019M04                                                                                                    |                       | Country | USA                        |                       |  |
| Up Request 🕐                                                            |                                                                                                    |                       |         |                            |                       |  |
| Edit Reques                                                             | tRequ                                                                                                    | uest entered          |         |                            |                       |  |
| Create Calendar (                                                       | -                                                                                                    |                       |         |                            |                       |  |
|                                                                         | aroup 🗌 Cale                                                                                                    | ndar Group created    | Cal     | endar Groun                |                       |  |
|                                                                         | L Cale                                                                                                    | ndar Group created    | Cal     | endar Group                | )                     |  |
|                                                                         | L Cale                                                                                                    | ndar Group created    | Cal     | endar Group                |                       |  |
| cess Calendar Group                                                     | ©                                                                                                    | ndar Group created    | Cal     | endar Group                | )                     |  |
| cess Calendar Group<br>Calculate                                        | Image: Strong point   Image: Cale     Image: Strong point   Image: Cale     Image: Strong point   Image: Cale                                                                                                    | ndar Group created    | Cal     | endar Group                | lingmessed            |  |
| cess Calendar Group<br>Calculate<br>/iew Status and Results             | ©<br>□ Resu                                                                                                    | ndar Group created    | Cal     | endar Group<br>sing Status | Unprocessed           |  |
| cess Calendar Group<br>Calculate<br>/iew Status and Results<br>Finalize | Image: Strong Processing   Image: Calego     Image: Image: Strong Processing   Image: Result     Image: Image: Strong Processing   Image: Final                                                                                                    | Its can be finalized  | Process | endar Group<br>sing Status | Unprocessed           |  |
| cess Calendar Group<br>Calculate<br>/iew Status and Results<br>Finalize | Image: Strong point   Cale     Image: Strong point   Result     Image: Strong point   Final                                                                                                    | Its can be finalized  | Process | endar Group<br>sing Status | Unprocessed<br>Cancel |  |
| cess Calendar Group<br>Calculate<br>/iew Status and Results<br>Finalize | Image: Strategy of the second second | ilts can be finalized | Cal     | endar Group<br>sing Status | Unprocessed<br>Cancel |  |

- **37.** The **Define Calendar Group** pagelet displays.
- 38. Select the **Apply** button.

| Define Calendar Group              |                        |                     |  |  |  |  |  |  |
|------------------------------------|------------------------|---------------------|--|--|--|--|--|--|
| Calendar Groups                    |                        |                     |  |  |  |  |  |  |
| Calendar Group ID                  | ENTOFF2019M04_1        |                     |  |  |  |  |  |  |
| *Description                       | ENTOFF2019M04          | Short Description   |  |  |  |  |  |  |
| *Country                           | USA United States      |                     |  |  |  |  |  |  |
| Use as template                    | Process by stream      | Processing initiate |  |  |  |  |  |  |
| Off Cycle                          | Process retro triggers | Processing finalize |  |  |  |  |  |  |
| ist Off Cycle Groups in processing | order                  | 2                   |  |  |  |  |  |  |
| 町 Q                                |                        | I ≪ 1-1 of 1 ≥      |  |  |  |  |  |  |
| *Sequence *Pay Group               | *Period ID             | *Off Cycle Group    |  |  |  |  |  |  |
| 1 E140AM                           | Q ENT2019M04 Q         | ENTOFF2019M04 Q + - |  |  |  |  |  |  |
| OK Cancel Apply                    | ]                      |                     |  |  |  |  |  |  |

- 39. A Warning Message displays for your review.
- 40. Select **OK** to continue.

| U | Warning Off Cycle Group ENTOFF2019M04 contains corrections and require retro processing (17000,834)                                                                                                    | l |
|---|----------------------------------------------------------------------------------------------------|---|
| c | Processing corrections require retro triggers to be processed, but this option is currently not switched on. It must either be switched on or any off-<br>cycle groups that include corrections must be removed from the calendar group. |   |
| t | Press OK to save the calendar group with the switch turned on. Press Cancel to prevent saving and edit your list of offcycle groups.                                                                                                    | l |
| 1 | OK                                                                                                    |   |
| L | *Sequence *Pay Group *Period ID *Off Cycle Group                                                                                                    |   |

- 41. The Define Calendar Group page displays.
- 42. Notice the **Process Retro Trigger** is now checked.
- 43. Select the **OK** button.
- 44. The **Off Cycle On Demand** page displays.
- 45. Notice the Calendar Group Created box is now checked.
- 46. Select the **Calculate** button.

| ff Cycle On Deman       | d             |                      |         |              |                 |   |
|-------------------------|---------------|----------------------|---------|--------------|-----------------|---|
| Pay Group               | E140AM        | Semi-Monthly Exempt  |         |              |                 |   |
| Target Period ID        | ENT2019M04    | ENT2019M04 Monthly   |         | 04/01/2019 - | 04/30/2019      |   |
| Off Cycle Group         | ENTOFF2019M04 |                      | Country | USA          |                 |   |
| t Up Request ⑦          |               |                      |         |              |                 |   |
| Edit Request            | t 🛛 🗹 Requ    | uest entered         |         |              |                 |   |
| Edit Calendar Gr        | roup 🖂 Cale   | ndar Group created   | Cal     | endar Group  | ENTOFF2019M04_1 |   |
|                         | -             |                      |         |              |                 |   |
| ocess Calendar Group    | 0             |                      |         |              |                 |   |
| Calculate               | 🗆 Resu        | Its can be finalized | Proces  | ssing Status | Unprocessed     |   |
| View Status and Results |               |                      |         | _            |                 | _ |
| Finalize                | E Final       | lized                |         |              | Cancel          |   |
|                         |               |                      |         |              |                 |   |

- 47. The Payee Status page displays.
- 48. Resolve any messages with **Warnings** or **Errors**.
- 49. Once you have corrected the warnings and/or errors you will have to Calculate again.
- 50. Select the **Messages** link. There should be 0 messages.
- 51. Select the **Apply** button and then the **OK** button again.

| Calendar Group I                                                                                                    | Results                                     | Earnings and                            | Deductions       | Accumulators   | Supporting Elements             |                        |                         |                |         |  |
|----------------------------------------------------------------------------------------------------|---------------------------------------------|-----------------------------------------|------------------|----------------|---------------------------------|------------------------|-------------------------|----------------|---------|--|
| Monica Villarreal Employee                                                                                                    |                                             |                                         |                  |                | Empl ID                         |                        |                         | Empl Record 0  |         |  |
|                                                                                                    | Calenda                                     | r Group ID                              |                  |                |                                 |                        |                         |                |         |  |
| Calendar Inform                                                                                                    | nation                                      |                                         |                  |                |                                 |                        | QI                      | 4 4 3 of 3 ∽ ) | <b></b> |  |
| f                                                                                                    | Calendar I                                  | D 3NT2021                               | 1M04###1         | Pa             | y Group C060AM                  |                        |                         |                |         |  |
| Segment Number 1                                                                                                    |                                             |                                         |                  |                | Revision 1                      |                        |                         |                |         |  |
|                                                                                                    |                                             |                                         | -                |                | _                               |                        |                         |                |         |  |
| Gross                                                                                                    | s Result Valu                               | e 0.000000                              | USD              | Net Res        | ult Value 0.0000007             | USD                    |                         |                |         |  |
| Gross<br>Accumulators                                                                                                    | Result Valu                                 | e 0.000000                              | USD              | Net Res        | ult Value 0.000000              | USD                    |                         |                |         |  |
| Gross<br>Accumulators                                                                                                    | Result Valu                                 | ue 0.000000                             | USD              | Net Res        | ult Value 0.000000              | USD                    | 1-5 of 12               | View           | All     |  |
| Gross Accumulators      Q Accumulator                                                                                                    | Result Valu                                 | ue 0.000000                             | USD              | Net Res        | ult Value 0.000000              | USD                    | 1-5 of 12               | ✓ ► ► View.    | All     |  |
| Gross Accumulators  Comparison  Comparison | Result Value                                | User Keys                               | USD<br>II><br>An | nount Descript | ult Value 0.000000              | USD                    | 1-5 of 12               | ✓ ► ► View.    | All     |  |
| Gross Accumulators  C Q Accumulator Period Year to Date                                                                                                    | Result Value                                | User Keys<br>t Name                     | USD              | nount Descript | lon                             | USD<br>From<br>01/01/2 | 1-5 of 12               |                | All     |  |
| Gross Accumulators Q Accumulator Period Year to Date Year to Date                                                                                                    | Result Value<br>Results<br>Element<br>CSLE0 | User Keys<br>t Name<br>60_ADJ<br>60_BAL | USD              | nount Descript | ion Leave Seattle Leave Seattle | USD                    | 1-5 of 12<br>021<br>021 |                | All     |  |

- 52. Return to Off Cycle On Demand home screen.
- 53. Notice the **Processing Status = Calculation Successful**.
- 54. Validate the absence Balance in Results by Calendar Group Page for Off Cycle Calendar Group.
- 55. Select the **Finalize** button.

| Pay Group                           | E140AM        | Semi-Monthly Exempt        |         |              |                                  |
|-------------------------------------|---------------|----------------------------|---------|--------------|----------------------------------|
| Target Period ID                    | ENT2019M04    | ENT2019M04 Monthly         |         | 04/01/2019 - | 04/30/2019                       |
| Off Cycle Group                     | ENTOFF2019M04 |                            | Country | USA          |                                  |
| t Up Request 🕐                      |               |                            |         |              |                                  |
| Edit Reques                         | t Requ        | est entered                |         |              |                                  |
| Edit Calendar G                     | roup 🗹 Calen  | dar Group created          | Cal     | endar Group  | ENTOFF2019M04_1                  |
|                                     |               |                            |         |              |                                  |
| scess Calendar Grour                | 0             |                            |         |              |                                  |
| ceas calendar Group                 |               |                            |         |              |                                  |
| Calculate                           | Resul         | ts can be finalized        | Proces  | sing Status  | Calculation Successful           |
| Calculate View Status and Results   | Resul         | ts can be finalized        | Proces  | ssing Status | Calculation Successful           |
| View Status and Results<br>Finalize | Resul         | ts can be finalized<br>zed | Proces  | ssing Status | Calculation Successful<br>Cancel |

- 56. A confirmation message displays.57. Select the **OK** button.

| rou | UP ENTOFF2019M04_1                                                    |
|-----|-----------------------------------------------------------------------|
|     | The requested process has completed successfully, (17005.325)         |
| н.  |                                                                       |
| H.  | The processing of the off cycle request has completed without errors. |
| at  | OK                                                                    |
|     | Cancel                                                                |

- 58. <u>Review Absence Balances Verify Updates</u>
- 59. The process to correct or reverse leave balances and run the Absence Management off cycle on demand process is now complete.
- 60. End of procedure.